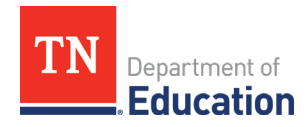

#### Account Registration & Staffing

The individual will need to establish and/or register their TNCompass account if they have not already done so. District HR personnel can review detailed instructions for registering for an account in the section titled *Login or Register for a TNCompass Account*, within the *TNCompass User Guide*, located on the home page in TNCompass. To best support candidates, please be familiar with this information.

To apply for a permit or waiver for an individual, the individual must be staffed in the district in TNCompass. If the individual is not staffed, the option to start a permit or waiver transaction will not be available to the superintendent or their designee. Instructions for staffing an educator can also be found in the user guides on the home page in TNCompass. Please ensure that educators are staffed in the current academic year, which requires staffing them *after* annual roll-over has occurred. Staffing an educator in the prior academic year will generate an evaluation record for the prior year and, in addition to being inaccurate, could have negative downstream consequences for reporting purposes.

#### Completing the Application/Transaction for a Permit or Waiver

The ability to begin and complete a permit or waiver application is reserved for the superintendent or designee role in TNCompass. The example transaction that follows is a permit transaction, but the workflows are nearly identical in TNCompass.

**1.** Find the educator using the TNCompass educator search and click on the educator's name to be taken to their TNCompass educator profile.

| 🞓 Educators                                                                                                    |                                                                                                    | 1                                       | G                                  |
|----------------------------------------------------------------------------------------------------|----------------------------------------------------------------------------------------------------|-----------------------------------------|------------------------------------|
| Display Mode<br>EPP State-Wide<br>Refine by<br>First Name<br>terrance<br>Last Name<br>teacher<br>License Number<br>e.g. 000123456 | <ul> <li>You are currently using search.</li> <li>10   20   50   100</li> <li>1-1 of 1</li> <li>Teacher, Terrance ▲</li> <li>#####-4321 02/29/1984 M</li> <li>Terrance Teacher@schooldustrict.org</li> <li>Current Staffing</li> <li>No staff assignments.</li> <li>Active License(s)</li> <li>No active licenses.</li> <li>Active Permits and Waivers</li> <li>No active permits or waivers.</li> </ul> | <b>Evaluation(s)</b><br>No evaluations. | Clear Search<br>← →<br>page 1 of 1 |
| SSN (last 4 digits)<br>e.g. 1234<br>Clear Search Search                                                                           | 10   20   50   100<br>1-1 of 1                                                                                                    |                                         | ¢ > page 1 of 1                    |

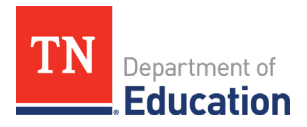

2. Click on the Transactionstab, then click Start a New Transaction.

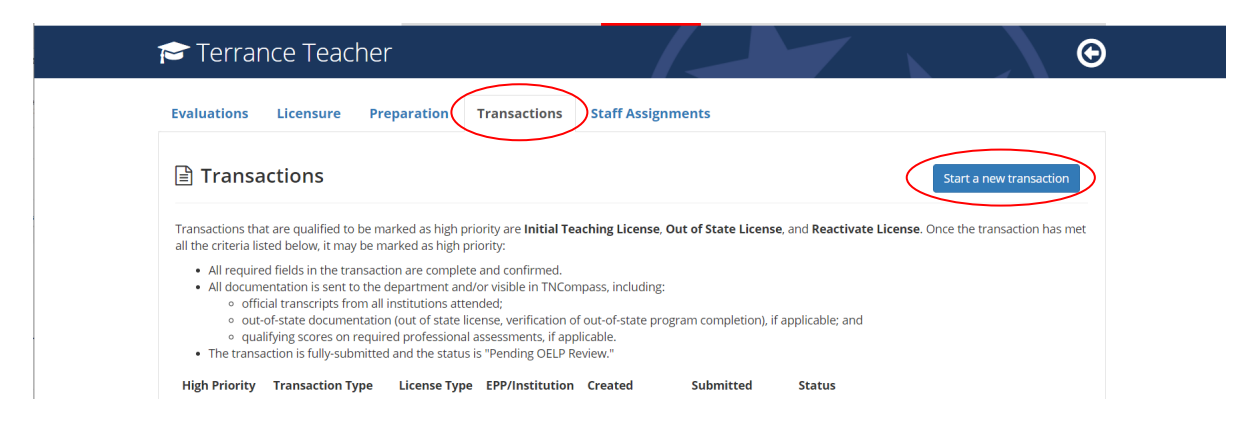

**3.** Select the transaction type (this example uses a permit transaction, but the workflows are nearly identical in TNCompass).

If you are applying for a second year or third year permit or waiver, please use the *Reactivate Permit/Waiver* transaction type.

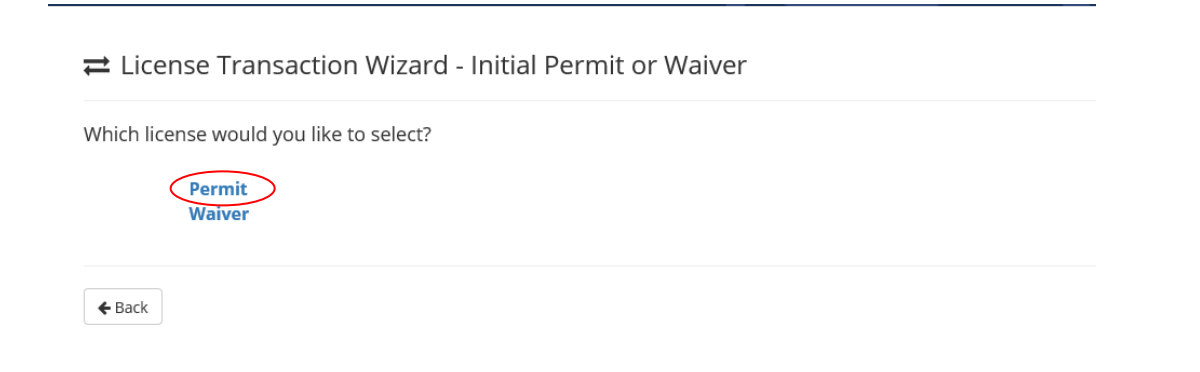

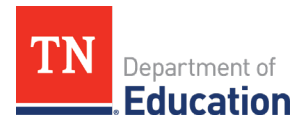

**4.** The overview tab provides a summary of all application elements which must be completed in order to submit the transaction.

| 🞓 Terrance Teacher                                                                                                    | Θ                                                                                   |
|----------------------------------------------------------------------------------------------------|-------------------------------------------------------------------------------------|
| ≓ Initial Permit or Waiver Transaction 🕄 💿                                                                             | Status<br>Not submitted                                                             |
| Oracle         O Recommendation         O Course Code         O Endorsement Set           O Signatures         Summary | lection O Assessment O Degrees O Permit Attachments                                 |
| Welcome to the Initial Permit or Waiver transaction wizard. Below is overview of the req the wizard.                   | uirements for this transaction. Use the "Continue" button to begin stepping through |
| Selected License                                                                                                    |                                                                                     |
| License Type Status Source Issue Date Effective Date                                                                   | Expiration Date Renewal Date Renewal Count                                          |
| Permit<br>Requirements                                                                                                 |                                                                                     |
| Requirement                                                                                                    | Ready for Submission                                                                |
| Recommendation                                                                                                    | 0                                                                                   |
| Course Code                                                                                                    | 0                                                                                   |
| Endorsement Selection                                                                                                  | 0                                                                                   |
| Assessment                                                                                                    | 0                                                                                   |
| Degrees                                                                                                    | 0                                                                                   |
| Permit Attachments                                                                                                    | 0                                                                                   |
| Signatures                                                                                                    | 0                                                                                   |

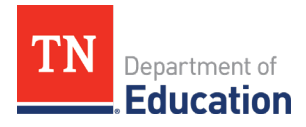

5. The Recommendation must be completed by the director of schools. <u>Recommendations must be</u> <u>completed prior to the full submission of the transaction.</u> Once the transaction is fullysubmitted, the director recommendation section will be locked and cannot be completed until the transaction is processed by a licensure specialist and marked with a deficient status.

Directors can access the recommendation function as they would for any other transaction type (e.g.; licensure advancement, JROTC, etc.). Once the recommendation is complete, check the verification box, and click *Save and Continue*.

| 🞓 Terra                                                                                                    | ince leacher                                                                                                    |                                                                                                    |                                                                                                    |                                                                                                    |                                                                                     |                                                                                |                                                             |
|----------------------------------------------------------------------------------------------------|----------------------------------------------------------------------------------------------------|----------------------------------------------------------------------------------------------------|----------------------------------------------------------------------------------------------------|----------------------------------------------------------------------------------------------------|-------------------------------------------------------------------------------------|--------------------------------------------------------------------------------|-------------------------------------------------------------|
| ≓ Initial F                                                                                                    | Permit or Waive                                                                                                    | er Transactio                                                                                                    | n 🚯                                                                                                    |                                                                                                    |                                                                                     |                                                                                | Statu<br>Not submitted                                      |
| Dennin                                                                                                    | O                                                                                                    | 0.0                                                                                                    | 0.5.4                                                                                                    | 0                                                                                                   | 0.0                                                                                 | 0.0                                                                            |                                                             |
| Overview                                                                                                    | ORecommendation                                                                                                    | O Course Code                                                                                                    | O Endorsement Selection                                                                                                    | OAssessment                                                                                         | O Degrees                                                                           | O Permit Attacr                                                                | iments                                                      |
| Osignatures                                                                                                    | l≣ Summary                                                                                                    |                                                                                                    |                                                                                                    |                                                                                                    |                                                                                     |                                                                                |                                                             |
| A recommendation<br>additional endors                                                                                                    | on from an approved educa<br>sements for candidates con                                                                                                    | ator preparation provid<br>npleting additional end                                                                                                    | der (EPP) is <b>REQUIRED</b> for tra<br>lorsement programs or who                                                                 | nsactions for initial in<br>are enrolled in provisi                                                 | -state Practitioner<br>ional special educ                                           | licensure, and tra<br>ation endorsemen                                         | nsactions for<br>t programs.                                |
| A recommendation<br>Professional licen                                                                                                    | on from the director of sch<br>use, and may be used in lieu                                                                                                    | ools or leader of a char<br>of thirty (30) professio                                                                                                    | ter school or the school's CM<br>onal development points (PE                                                                      | IO is <b>OPTIONAL</b> for th<br>Ps).                                                                | ne advancement o                                                                    | f a Practitioner lice                                                          | ense to the                                                 |
| A recommendation                                                                                                    | on from the director of sch                                                                                                    | ools or leader of a char                                                                                                    | ter school or the school's CN                                                                                                    | IO is <b>REQUIRED</b> for th                                                                        | e following transa                                                                  | iction types:                                                                  |                                                             |
| Advanceme     successful e                                                                                                    | ader License (ILL)<br>ent from the ILL to the Instr<br>experience as a principal, a                                                                                               | uctional Leader Licens<br>ssistant principal, or ar                                                                                                    | e – Professional (ILL-P): Reco<br>n instructional supervisor.                                                                     | mmendation verifying                                                                                | ; the educator has                                                                  | a minimum of two                                                               | o (2) years of                                              |
| <ul> <li>Permits &amp; Waive</li> <li>Initial perm<br/>verifying th<br/>engaged in<br/>requested,</li> </ul>                                                                                                    | ers<br>it or waiver, or reactivation<br>at the permit or waiver is r<br>a thorough, responsible, p<br>and has been unsuccessfu                                                    | of a permit or waiver<br>equested to fill a vacan<br>osition-specific recruit<br>in those efforts (docu                                                                                                    | (individuals are eligible to re<br>it, high need, mission-critical<br>ment effort to find an appro<br>mentation of recruitment ef | ceive a maximum of th<br>position (core acaden<br>priately licensed and e<br>forts must be submitte | nree permits, and<br>nic, non-instructio<br>ndorsed candidat<br>ad with this applic | three waivers): Red<br>nal leader); and the<br>e for the position f<br>ation). | commendation<br>e school district<br>or which the permit is |
| Junior Reserve C                                                                                                    | Officers' Training Corps (IF                                                                                                    | (OTC) License                                                                                                    |                                                                                                    |                                                                                                    |                                                                                     |                                                                                |                                                             |
| <ul> <li>Initial Licen</li> <li>Licensure R</li> </ul>                                                                                                    | sure Applications: Verificat<br>Renewal Applications: Reco                                                                                                    | ion that the applicant w<br>mmendation for renew                                                                                                    | vill be employed in a JROTC<br>val to the Department, from                                                                        | program in a Tennesse<br>the LEA where the edu                                                      | ee LEA.<br>Icator is employed                                                       | i.                                                                             |                                                             |
| Initial Licen     Licensure R     Recomr                                                                                                    | isure Applications: Verificat<br>Renewal Applications: Reco<br>mendations                                                                                                    | ion that the applicant v<br>mmendation for renew                                                                                                    | vill be employed in a JROTC  <br>al to the Department, from                                                                       | program in a Tennesse<br>the LEA where the edu                                                      | ee LEA.<br>Icator is employed                                                       | l.                                                                             |                                                             |
| Initial Licen     Licensure R     Recomr                                                                                                    | sure Applications: Verificat<br>lenewal Applications: Reco<br>mendations                                                                                                    | ion that the applicant with the applicant with the applicant of the second second seco | vill be employed in a JROTC<br>val to the Department, from<br><b>Signed By</b>                                                    | orogram in a Tennesse<br>the LEA where the edu<br>Role                                              | ee LEA.<br>icator is employed<br>Date Signed                                        | i.<br>Sti                                                                      | atus                                                        |
| Initial Licen     Licensure R     Recomm     Transaction Typ Initial Permit or                                                                                                    | sure Applications: Verificat<br>kenewal Applications: Reco<br>mendations<br>pe<br>Waiver                                                                                          | ion that the applicant w<br>mmendation for renew<br>License Type<br>Permit                                                                                                    | vill be employed in a JROTC ;<br>val to the Department, from<br>Signed By                                                         | rogram in a Tennesse<br>he LEA where the edu<br>Role                                                | ee LEA.<br>icator is employed<br>Date Signed                                        | i.<br>Sti                                                                      | <b>atus</b><br>t Signed                                     |
| Initial Licen     Licensure R     Recomm     Transaction Typ     Initial Permit or     Recommenda                                                                                                    | sure Applications: verificat<br>lenewal Applications: Reco<br>mendations<br>pe<br>Walver<br>tion Signature                                                                        | ion that the applicant i<br>mmendation for renew<br>License Type<br>Permit                                                                                                    | vill be employed in a JROTC ;<br>val to the Department, from<br>Signed By                                                         | rogram in a Tenness<br>the LEA where the edu<br>Role                                                | e LEA.<br>iccator is employed                                                       | j.<br>St.<br>No                                                                | atus<br>It Signed                                           |
| Initial Leen     Licensure R     Comment     Transaction Tyr Initial Permit or     Recommenda     The recommenda                                                                                                    | sure Applications <sup>-</sup> verificat<br>itenewal Applications: Record<br>mendations<br>Waiver<br>tion Signature<br>idation has not been signee                                | Ion that the applicant v<br>mmendation for renew<br>License Type<br>Permit                                                                                                    | vill be employed in a JROTC;<br>val to the Department, from<br>Signed By                                                          | yrogram in a Tennessa<br>he LEA where the edu<br>Role                                               | e LEA.<br>iccator is employed                                                       | i.<br><b>St</b> .<br>No                                                        | <b>atus</b><br>t Signed                                     |
| <ul> <li>Initial Leen</li> <li>Licensure R</li> <li>Recomm</li> <li>Transaction Tyj</li> <li>Initial Permit or</li> <li>Recommenda</li> <li>The recommend</li> </ul>                                                                                                    | sure Applications' verificat<br>tenewal Applications: Recoin<br>mendations<br>Waiver<br>Waiver<br>tion Signature<br>Idation has not been signed                                   | Ion that the applicant v<br>mmendation for renew<br>License Type<br>Permit                                                                                                    | vill be employed in a JROTC ;<br>val to the Department, from<br>Signed By                                                         | rogram in a Tenness<br>he LEA where the edu<br>Role                                                 | ee LEA.<br>Incator is employed                                                      | i.<br>St.<br>No                                                                | atus<br>t Signed                                            |
| Initial Leen     Licensure R     Licensure R     Recomment     Transaction Typ     Initial Permit or     Recommenda     The recomment     & Attachre                                                                                                    | sure Applications' verificat<br>itenewal Applications: Record<br>mendations<br>Waiver<br>tion Signature<br>ition has not been signer<br>ments                                     | Ion that the applicant unmendation for renew                                                                                                    | vill be employed in a JROTC ;<br>val to the Department, from :<br>Signed By                                                       | rogram in a Tennessa<br>he LEA where the edu<br>Role                                                | ee LEA.<br>iccator is employed                                                      | i.<br>St                                                                       | atus<br>t Signed<br>Add Attachment                          |
| Initial Leen     Licensure R     Constrained and the second and the second a | sure Applications: verificat<br>itenewal Applications: Record<br>mendations<br>Waiver<br>tion Signature<br>didation has not been signer<br>ments<br>Type                          | Ion that the applicant v<br>mmendation for renew<br>License Type<br>Permit<br>d.<br>Description                                                                                                    | vill be employed in a JROTC ;<br>cal to the Department, from<br>Signed By                                                         | rogram in a Tennessa<br>he LEA where the edu<br>Role                                                | e LEA<br>iccator is employed<br>Date Signed                                         | i.<br>St<br>No                                                                 | atus<br>t Signed<br>Add Attachment                          |
| Initial Leen     Licensure B     Constraints     Constraints     Constrai | sure Applications: verificat<br>inenewal Applications: Record<br>mendations<br>walver<br>tion Signature<br>idation has not been signed<br>ments<br>Type                           | Ion that the applicant unmendation for renew<br>License Type<br>Permit<br>d.<br>Description                                                                                                    | vill be employed in a JROTC ;<br>val to the Department, from :<br>Signed By                                                       | rogram in a Tennessa<br>he LEA where the edu<br>Role                                                | Date Signed                                                                         | i.<br>St<br>No                                                                 | atus<br>t Signed<br>Add Attachment                          |
| Initial Leen     Licensure B     Licensure B     Recomment     Transaction Typ Initial Permit or     Recommenda     The recomment     Attachr Name                                                                                                    | sure Applications: verificat<br>inenewal Applications: Record<br>mendations<br>Waiver<br>tion Signature<br>idation has not been signed<br>ments<br>Type                           | Ion that the applicant is mmendation for renew<br>License Type<br>Permit<br>d.<br>Description                                                                                                    | vill be employed in a JROTC ;<br>val to the Department, from :<br>Signed By                                                       | rogram in a Tennessa<br>he LEA where the edu<br>Role                                                | Date Signed                                                                         | i.<br>Sti<br>No                                                                | atus<br>t Signed<br>Add Attachment                          |
| Initial Leen     Idensure R     Idensure R     Recommentar     Transaction Tyj Initial Permit or     Recommenda     The recomment     Name     Iverify that     recommentar                                                                                                    | sure Applications: verificat<br>inenewal Applications: Recoi<br>mendations<br>pe<br>Waiver<br>tion Signature<br>didation has not been signer<br>ments<br>Type                     | Ion that the applicant v<br>mmendation for renew<br>License Type<br>Permit<br>d.<br>Description                                                                                                    | vill be employed in a JROTC ;<br>rai to the Department. from<br>signed By                                                         | rogram in a Tenness<br>he LEA where the edu<br>Role                                                 | e EEA<br>Date Signed<br>Creat                                                       | I.<br>St.<br>No<br>ed By<br>mpleted, and under                                 | atus<br>t Signed<br>Add Attachment                          |
| Initial Leen     Idensure R     Idensure R     Recomment     Transaction Typ Initial Permit or     Recommenda     The recomment     Name     Iverify that     recomment                                                                                                    | sure Applications: verificat<br>itenewal Applications: Recor-<br>mendations<br>pe<br>Waiver<br>tion signature<br>addition has not been signed<br>ments<br>Type                    | Ion that the applicant unmendation for renew<br>License Type Permit d. Description ature from the directoo prior to submission of                                                                                                    | vill be employed in a JROTC ;<br>cal to the Department, from<br>Signed By                                                         | rogram in a Tennessa<br>he LEA where the edu<br>Role<br>Created<br>er school, CMO, or th            | e LEA.<br>Creat<br>E EPP has been co                                                | I. Sti<br>No<br>ed By                                                          | atus<br>t Signed<br>Add Attachment                          |
| Initial Leen     Licensure R     Licensure R     Recommentar     Transaction Typ Initial Permit or     Recommenda     The recommentar     Name     Ive ify that     recommentar                                                                                                    | sure Applications: verificat<br>itenewal Applications: Record<br>mendations<br>weinter and the second<br>waiver<br>tion Signature<br>idation has not been signed<br>ments<br>Type | Ion that the applicant some of the second second se | vill be employed in a JROTC ;<br>rai to the Department, from<br>Signed By                                                         | rogram in a Tennessa<br>he LEA where the edu<br>Role Created er school, CMO, or th                  | e LEA.<br>Creat<br>EPP has been co                                                  | i.<br>St<br>No<br>ed By                                                        | atus<br>t Signed<br>Add Attachment                          |

Office of Educator Licensure and Preparation • 710 James Robertson Parkway, 9<sup>th</sup> Floor • Nashville, Tennessee 37243 Educator.Licensure@tn.gov • tn.gov/education

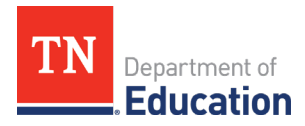

6. Click the Add Course Code button to open the course code menu.

| 🞓 Terra                                    | nce Teacher                                               |                                                          |                                           |                       | 1                  |                     |                             | •                   |
|--------------------------------------------|-----------------------------------------------------------|----------------------------------------------------------|-------------------------------------------|-----------------------|--------------------|---------------------|-----------------------------|---------------------|
| ≓ Initial P                                | ermit or Waive                                            | er Transactio                                            | n 🚯                                       |                       |                    |                     | <sub>st</sub><br>Not submit | atus<br>t <b>ed</b> |
| Overview O Signatures                      | ○ Recommendation Summary                                  | O Course Code                                            | O Endorsement Selection                   | O Assessment          | O Degrees          | O Permit Attach     | ments                       |                     |
| Please enter the co<br>taught by individua | ourse code, title, and num<br>als serving on permits or v | ber of sections for <u>all</u><br>vaivers, due to federa | courses to which the individual<br>I law. | will be assigned. Ple | ease note that K-1 | 2 special education | n courses may not           | be                  |
| Permits                                    | and Waivers                                               |                                                          |                                           |                       |                    |                     |                             |                     |
| Туре                                       | Status                                                    | Effective Date                                           | Expiration                                | Date                  | End                | orsements           |                             |                     |
| 🗞 Course (                                 | Code                                                      |                                                          |                                           |                       |                    | $\langle$           | Add Course Code             |                     |
| Course Cod                                 | e                                                         | Course Title                                             | 2                                         | Number of Section     | ons                |                     |                             |                     |
|                                            |                                                           |                                                          |                                           |                       |                    |                     |                             |                     |
| I verify that t                            | he course information pro                                 | ovided above is corre                                    | Ξt.                                       |                       |                    |                     |                             |                     |
| <b>◆</b> Back                              |                                                           |                                                          |                                           |                       |                    | Save                | Save & Continue             | <b>&gt;</b>         |

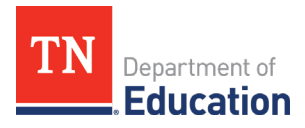

7. Select the course from the list of options, and indicate the number of sections, then click Save.

Please refer to the <u>Course Code Management System</u> for current course codes and endorsement information.

| ㄹ Initial Permit or Waiv                 | Course Code                                                                         | Status<br>Not submitted                |
|------------------------------------------|-------------------------------------------------------------------------------------|----------------------------------------|
| O Recommendation                         | Course Code<br>Select Course Code<br>Algebra 1: Extended Scheduling Part 1 (G00H01) | O Permit Attachments                   |
| O Signatures Summary                     |                                                                                     | 2 stretch education courses may not be |
| taught by individuals serving on permits | Number of Sections                                                                  |                                        |
| Type Status                              |                                                                                     | orsements                              |
| This educator has no permits or waivers  |                                                                                     |                                        |
| % Course Code                            |                                                                                     | Add Course Code                        |
| Course Code                              | Close 🔁 Save                                                                        |                                        |

**8.** Repeat steps 6 & 7, until all courses are listed. When finished, verify that the course information is correct, and click *Save and Continue*.

| Overview                         | O Recommendation                                                       | O Course Code                                             | O Endorsement Selection                   | OAssessment            | O Degrees         | O Permit Attachments                    |
|----------------------------------|------------------------------------------------------------------------|-----------------------------------------------------------|-------------------------------------------|------------------------|-------------------|-----------------------------------------|
| O Signatures                     | Summary                                                                |                                                           |                                           |                        |                   |                                         |
| ease enter the cught by individu | ourse code, title, and nu<br>lals serving on permits of<br>and Waivers | mber of sections for <u>al</u><br>r waivers, due to feder | courses to which the individua<br>al law. | l will be assigned. Pl | ease note that K- | 12 special education courses may not be |
| Туре                             | Status                                                                 | Effective Date                                            | Expiration                                | Date                   | End               | dorsements                              |
| his educator ha                  | s no permits or waivers.                                               |                                                           |                                           |                        |                   |                                         |
| Course                           | Code                                                                   |                                                           |                                           |                        |                   | Add Course Code                         |
| Course Coo                       | de Course Ti                                                           | itle                                                      |                                           | Nu                     | mber of Section   | 15                                      |
| G02H01                           | Algebra 1:                                                             | : Extended Scheduling                                     | Part 1                                    | 4                      |                   | 2                                       |
|                                  |                                                                        |                                                           |                                           |                        |                   |                                         |
| I verify that                    | t the course information                                               | n provided above is cor                                   | rect.                                     |                        |                   |                                         |
| <b>F</b> Back                    |                                                                        |                                                           |                                           |                        |                   | Save Save & Continue 🗲                  |

Office of Educator Licensure and Preparation • 710 James Robertson Parkway, 9<sup>th</sup> Floor • Nashville, Tennessee 37243 Educator.Licensure@tn.gov • tn.gov/education

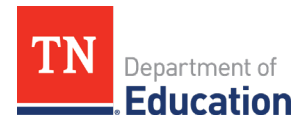

**9.** Complete the endorsement selection by searching for the endorsement which is aligned to the courses to which the individual will be assigned, and then selecting the appropriate endorsement from the list by checking the box immediately to the left of the endorsement name. To finalize this tab, verify that the selection is accurate, then click *Save and Continue*.

| Overview                                     | O Recommendation                                     | O Course Code         | O Endorsement Selection       | OAssessment | O Degrees | O Permit Attachments |  |
|----------------------------------------------|------------------------------------------------------|-----------------------|-------------------------------|-------------|-----------|----------------------|--|
| O Signatures                                 | Summary                                              |                       |                               |             |           |                      |  |
| lease select the                             | endorsement(s) you are r                             | equesting to add to o | r reactivate on this license. |             |           |                      |  |
|                                              |                                                      |                       |                               |             |           |                      |  |
| Vhich endor                                  | sements would you                                    | like to select?       |                               |             |           |                      |  |
| lease search for                             | r and select all applicable e                        | ndorsements for this  | transaction.                  |             |           |                      |  |
| mathematics                                  |                                                      |                       |                               |             |           |                      |  |
|                                              |                                                      |                       |                               |             |           |                      |  |
| 122 Middle (                                 | Grades Mathematics 6-8                               |                       |                               |             |           |                      |  |
| □ 122 Middle (<br>□ 413 Mathem               | Grades Mathematics 6-8<br>natics 7-12                |                       |                               |             |           |                      |  |
| 122 Middle (     13 Mathem                   | Grades Mathematics 6-8<br>natics 7-12                |                       |                               |             |           |                      |  |
| 122 Middle (     13 Mathem     125 mathema   | Grades Mathematics 6-8<br>natics 7-12<br>tics 6-12 X |                       |                               |             |           |                      |  |
| 122 Middle (     1413 Mathem     125 mathema | Grades Mathematics 6-8<br>natics 7-12<br>tics 6-12 X |                       |                               |             |           |                      |  |

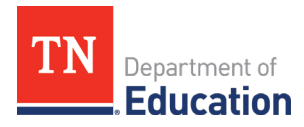

**10.** Assessments are <u>not</u> required for permit or waiver issuance during the 2021-22 academic year. In order to continue, verify that *if* professional assessments are required, those scores are on file by checking the box and then clicking *Save and Continue*.

| Terranc                                                            | e Teacher                                                    |                                              |                                                               |                                                      | 1                                       |                                        |                                         | œ                |
|--------------------------------------------------------------------|--------------------------------------------------------------|----------------------------------------------|---------------------------------------------------------------|------------------------------------------------------|-----------------------------------------|----------------------------------------|-----------------------------------------|------------------|
| Initial Per                                                        | mit or Waive                                                 | r Transactio                                 | on 🚯                                                          |                                                      |                                         |                                        | Not subn                                | Status<br>nitteo |
| Overview O                                                         | Recommendation                                               | O Course Code                                | O Endorsement Selectio                                        | n O Assessment                                       | O Degrees                               | O Permit Atta                          | chments                                 |                  |
| this page, educator<br>mitted to the office<br>cator preparation p | s may view profession<br>directly from the asse<br>provider. | al assessment score<br>essment administrate  | s which are on file with the<br>vr (ETS, Pearson/NES, TN La   | Office of Educator Licen<br>nguage Center/ALTA). S   | sure. Assessment<br>cores may not be    | scores will only t<br>submitted by the | be accepted if the<br>educator, distric | y are<br>t, or   |
| se confirm that an                                                 | y required assessmen                                         | t scores are on file w                       | ith the Office of Educator Li                                 | censure.                                             |                                         |                                        |                                         |                  |
| Assessme                                                           | 115                                                          |                                              |                                                               |                                                      |                                         |                                        |                                         |                  |
| ate Taken                                                          | Source                                                       | Passed Asses                                 | isment Co                                                     | de Score                                             | Passing Sco                             | re                                     | Series                                  |                  |
| Attachmer                                                          | nts<br><sub>Type</sub>                                       | Descriptio                                   | n                                                             | Created                                              | Crea                                    | ted By                                 | Add Attachr                             | nent             |
| Required Assess                                                    | ments and Cut Scores                                         |                                              |                                                               |                                                      |                                         |                                        |                                         |                  |
| 2 I verify that if pro<br>been requested                           | ofessional assessment<br>to be sent to the Office            | scores are required<br>e of Educator Licensu | for this transaction, the sco<br>ire directly from the assess | res on file above are the<br>ment administrator (ETS | e most current an<br>5, Pearson/NES, Al | d accurate, or up<br>ita/Tennessee Lar | dated scores hav<br>nguage Center).     | e                |
| Back                                                               |                                                              |                                              |                                                               |                                                      |                                         | Save                                   | Save & Contin                           | ue 🔺             |
|                                                                    |                                                              |                                              |                                                               |                                                      |                                         |                                        | Save & contain                          |                  |

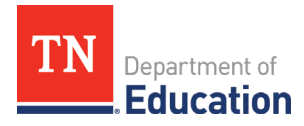

**11.** Please ensure that transcripts have been requested to be sent to the department, in accordance with academic transcript operating procedures. Degrees do not need to be listed, nor do transcripts need to be attached in TNCompass prior to submission of the transaction. However, delays in transcript receipt may cause an application to be marked deficient. Deficient transactions can be re-submitted, as the process is designed to be iterative.

Verify that any required transcripts are either on file or requested to be sent to the department, by checking the box, then click *Save and Continue*.

| 🖻 Terra                                                       | nce Teacher                                             |                        |                                    |                         |                     | G                                    |
|---------------------------------------------------------------|---------------------------------------------------------|------------------------|------------------------------------|-------------------------|---------------------|--------------------------------------|
| ≓ Initial P                                                   | ermit or Waiv                                           | er Transactio          | on 🕄                               |                         |                     | Status<br>Not submitted              |
| Overview                                                      | O Recommendation                                        | O Course Code          | O Endorsement Selection            | O Assessment            | O Degrees           | O Permit Attachments                 |
| O Signatures                                                  | Summary                                                 |                        |                                    |                         |                     |                                      |
| Official transcripts<br>mailed directly to:                   | from all institutions atte                              | nded are required and  | I must be sent by the issuing ir   | nstitution through an   | online clearingho   | use to Educator.Licensure@tn.gov or  |
| Office of Educator<br>710 James Roberts<br>Nashville, TN 3724 | Licensure & Preparation<br>son Parkway, 9th Floor<br>I3 |                        |                                    |                         |                     |                                      |
| Electronic transcrip<br>evidence of tampe                     | pts are not accepted fron<br>ering.                     | n individuals through  | email. Hard-copy transcripts m     | ust be submitted in a   | an envelope sealed  | d by the issuing institution with no |
| Approved Tenness                                              | see educator preparation                                | providers may upload   | d official transcripts directly in | TNCompass.              |                     |                                      |
| Degrees                                                       | s / Majors                                              |                        |                                    |                         |                     | Add Degree / Major                   |
| Name                                                          | Date Conferred                                          |                        | Institution Name                   | Deg                     | ree/Major Type      |                                      |
|                                                               |                                                         |                        |                                    |                         |                     |                                      |
| 🗞 Attachn                                                     | nents                                                   |                        |                                    |                         |                     |                                      |
| Name                                                          | Туре                                                    | Descriptio             | n                                  | Created                 | Creat               | ted By                               |
|                                                               |                                                         |                        |                                    |                         |                     |                                      |
| Transcri                                                      | ipts                                                    |                        |                                    |                         |                     | Add Transcript                       |
| Name                                                          | Туре                                                    | Institution            | Source                             | Created                 | Create              | ed By                                |
|                                                               |                                                         |                        |                                    |                         |                     |                                      |
|                                                               |                                                         |                        |                                    |                         |                     |                                      |
|                                                               |                                                         |                        |                                    |                         |                     |                                      |
| I verify that a education in                                  | all required official transc<br>stitution.              | ripts are on either on | file, or have been requested to    | b be sent to the Office | e of Educator Lice  | nsure directly from the higher       |
| verify that a education in                                    | all required official transc<br>stitution.              | ripts are on either on | file, or have been requested to    | b be sent to the Office | e of Educator Licer | nsure directly from the higher       |

Office of Educator Licensure and Preparation • 710 James Robertson Parkway, 9<sup>th</sup> Floor • Nashville, Tennessee 37243 Educator.Licensure@tn.gov • tn.gov/education

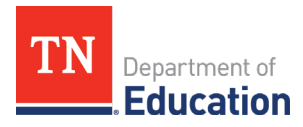

**12.** The *Permit Attachments* tab (or *Waiver Attachments* tab) allows the district to upload the required recruitment documentation to support the application for an emergency credential. Use the *Add Attachment* button to upload the required files.

| 🞓 Terrano                                                                 | e Teacher                                                            |                                                                           |                                                                                                    |                                         |                    |                     |                  | €                 |
|---------------------------------------------------------------------------|----------------------------------------------------------------------|---------------------------------------------------------------------------|----------------------------------------------------------------------------------------------------|-----------------------------------------|--------------------|---------------------|------------------|-------------------|
| ≓ Initial Per                                                             | mit or Waiv                                                          | er Transacti                                                              | on 🚯                                                                                                |                                         |                    |                     | Not subr         | <sub>Status</sub> |
| Overview C<br>⊘ Signatures                                                | Recommendation                                                       | ⊘ Course Code                                                             | ⊘ Endorsement Selection                                                                             | ⊘ Assessment                            | ⊘ Degrees          | ⊘ Permit Atta       | achments         |                   |
| This transaction must<br>licensed and endorsed<br>Please select the "Recr | be accompanied by c<br>d candidate for the po<br>ruitment documentat | documentation of tha<br>osition for which the p<br>cion for Permit or Wai | t the district engaged in a thor<br>permit or waiver is requested.<br>ver" attachment type from the | ough, responsible, po<br>dropdown menu. | sition-specific re | cruitment effort to | find an appropr  | iately            |
| 🗞 Attachme                                                                | nts                                                                  |                                                                           |                                                                                                    |                                         |                    |                     | Add Attach       | ment              |
| Name                                                                      | Туре                                                                 | Descriptio                                                                | on                                                                                                  | Created                                 | Cre                | ated By             |                  |                   |
| Please verify all inform                                                  | nation has been subn                                                 | nitted                                                                    |                                                                                                    |                                         |                    |                     |                  |                   |
| I verify that the                                                         | Office of Educator Lic                                               | ensure has received a                                                     | all required documentation to                                                                       | issue the requested v                   | vaiver.            |                     |                  |                   |
|                                                                           |                                                                      |                                                                           |                                                                                                    | Confir                                  | med for submittal  | l on 07/13/2021 1:0 | 1:14 PM by Olmst | tead, Eric        |
| <b>←</b> Back                                                             |                                                                      |                                                                           |                                                                                                    |                                         |                    |                     |                  | nue 🔺             |

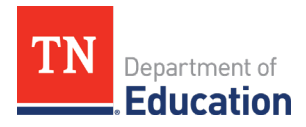

**13.** Choose the file to be uploaded, provide a description of the file/attachment, and select the attachment type of *Recruitment documentation for Permit or Waiver*, then click *Save*.

| TN Department of Education                                                                                                    | Attachment ×                                                                               | Help Eric Olmstead ~                                      |
|----------------------------------------------------------------------------------------------------|--------------------------------------------------------------------------------------------|-----------------------------------------------------------|
| 🞓 Terrance Teache                                                                                                    | Attachment Choose File Recruitment Documentation.docx                                      | e                                                         |
| ≓ Initial Permit or Wai                                                                                                    | Attachment Description<br>Recruitment for Math Teacher                                     | Status<br>Not submitted                                   |
| Overview ORecommendation Osignatures Summary                                                                                                    | Attachment Type Recruitment documentation for Permit or Waiver                             | O Permit Attachments                                      |
| This transaction must be accompanied b<br>licensed and endorsed candidate for the<br>Please select the "Recruitment documen<br><b>&amp; Attachments</b> |                                                                                            | uitment effort to find an appropriately<br>Add Attachment |
| Name Type                                                                                                    | Close Save                                                                                 | ted By                                                    |
| Please verify all information has been su                                                                                                    | bmitted                                                                                    |                                                           |
| I verify that the Office of Educator                                                                                                    | Licensing and Preparation has all required documentation, and signatures from all required | d parties to issue the requested permit.                  |
| <b>€</b> Back                                                                                                    |                                                                                            | Save Save & Continue 🔶                                    |

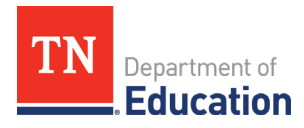

**14.** To finalize the *Attachments* tab, verify that all required documentation is provided in support of the application by checking the box, then click *Save and Continue*.

| 🗢 Terrance Tea                                                             | cher                                                                                                   |                                           | 1                           |                       | œ                                  |
|----------------------------------------------------------------------------|----------------------------------------------------------------------------------------------------|-------------------------------------------|-----------------------------|-----------------------|------------------------------------|
| ➡ Initial Permit or                                                        | Waiver Transaction 🟮                                                                                   |                                           |                             |                       | <sub>Status</sub><br>Not submitted |
| Coverview O Recommen<br>O Signatures                                       | adation O Course Code O Endorsemen                                                                     | nt Selection O Assessm                    | ent O Degrees               | O Permit Attach       | nents                              |
| his transaction must be accompa<br>censed and endorsed candidate f         | nied by documentation of that the district engag<br>for the position for which the permit or waiver is | ed in a thorough, responsib<br>requested. | le, position-specific recru | uitment effort to fin | d an appropriately                 |
| Nease select the "Recruitment doc                                          | umentation for Permit or Waiver" attachment ty                                                         | pe from the dropdown men                  | μ.                          |                       | Add Attachment                     |
| Name                                                                       | Туре                                                                                                   | Description                               | Created                     | Created By            |                                    |
| Recruitment<br>Documentation.docx                                          | Recruitment documentation for Permit<br>or Walver                                                      | Recruitment for Math<br>Teacher           | 7/13/2021 12:30:23<br>PM    | Eric<br>Olmstead      | 2 🔒 🔒                              |
| lease verify all information has be<br>lease verify that the Office of Edu | een submitted<br>cator Licensing and Preparation has all required                                      | documentation, and signatu                | ures from all required pa   | rties to issue the re | quested permit.                    |
|                                                                            |                                                                                                    |                                           |                             |                       |                                    |
| ← Back                                                                     |                                                                                                    |                                           |                             | Save                  | iave & Continue 🔶                  |

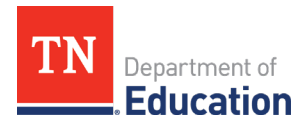

**15.** The signatures page displays the department personnel signatures which are on file for the application. There is no action needed from the district on this tab, except for the verification check box at the bottom of the screen. Once this is checked, click *Save and Continue*.

| 🞓 Terrance Teacher                                                                                                    |                                                                                                    |                                                                                                    |                                                                                                   | Θ                                                                                     |
|----------------------------------------------------------------------------------------------------|----------------------------------------------------------------------------------------------------|----------------------------------------------------------------------------------------------------|---------------------------------------------------------------------------------------------------|---------------------------------------------------------------------------------------|
| ≓ Initial Permit or Waiv                                                                                                    | er Transaction 🕄                                                                                                 |                                                                                                    |                                                                                                   | Status<br>Not submitted                                                               |
| Overview Recommendation Signatures Summary Please complete the required signature. Th                                                    | Course Code C Endor                                                                                              | rsement Selection OAssess                                                                                     | electronically signed                                                                             | Permit Attachments                                                                    |
| By signing below, you are verifying that the                                                                                             | individual is eligible for a permit                                                                              | or waiver, in accordance with all                                                                             | applicable state laws, rules, ar                                                                  | nd policies.                                                                          |
| Director Signature:                                                                                                    | Sign                                                                                                    | Forgot your PIN?                                                                                              |                                                                                                   |                                                                                       |
| Assistant Commissioner:                                                                                                    | Sign                                                                                                    | Forgot your PIN?                                                                                              |                                                                                                   |                                                                                       |
| Commissioner of Education:                                                                                                    | Sign                                                                                                    | Forgot your PIN?                                                                                              |                                                                                                   |                                                                                       |
| he permit or waiver is requested to<br>thorough, responsible, position-speci<br>requested, and has been unsuccessfu<br><b>&amp;</b> Back | fill a vacant, high need, mission-ci<br>fic recruitment effort to find an a<br>J in those efforts (documentation | ritical position (core academic, no<br>ppropriately licensed and endors<br>n of recruitment efforts must be : | on-instructional leader); and t<br>ied candidate for the position<br>submitted as an attachment w | he school district engaged in a<br>for which the permit is<br>vith this application). |

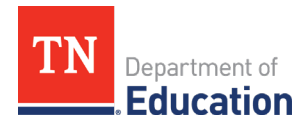

16. The final Summary page provides an overview of all application elements. Please ensure all elements are ready for submission prior to submitting the transaction, including the director recommendation. Once the transaction is fully-submitted, the director recommendation section will be locked and cannot be completed until the transaction is processed by a licensure specialist and marked with a deficient status.

| 🞓 Terra             | nce Teacher     |                 |                         |                    |             |               | Θ                       |
|---------------------|-----------------|-----------------|-------------------------|--------------------|-------------|---------------|-------------------------|
| ≓ Initial F         | Permit or Waive | r Transactio    | n 🕄 🗐                   |                    |             |               | Status<br>Not submitted |
| Overview            | Recommendation  | ⊘ Course Code   | ⊘ Endorsement Selection | on 🕢 Assessment    | : O Degrees | ⊖ Permit Atta | achments                |
| 🖹 Holds             |                 |                 |                         |                    |             |               |                         |
| Hold Date           | Reason          | State Authority | / A                     | dded By            | Cleared     | Cleared Da    | te                      |
| License Type Permit | Status Source   | e Issue Date    | Effective Date          | Expiration Date    | Renewa      | al Date       | Renewal Count           |
| Permit              |                 |                 |                         |                    |             |               |                         |
| Endors              | ements          |                 |                         |                    |             |               |                         |
| Code                | Name            |                 |                         | Da                 | te          | Status        |                         |
| 125                 | Mathematics     | 6-12            |                         |                    |             |               |                         |
| 🖹 Require           | ements          |                 |                         |                    |             |               |                         |
| Requirement         |                 |                 | ^                       | ady for Submission |             |               |                         |
| Recommendatio       | n               |                 | 0                       |                    |             |               |                         |
| Course Code         |                 |                 | 6                       | )                  |             |               |                         |
| Endorsement Se      | election        |                 | 6                       |                    |             |               |                         |
| Degrees             |                 |                 | 6                       |                    |             |               |                         |
| Segrees             |                 |                 | e                       |                    |             |               |                         |
| Permit Attachme     | ents            |                 | Ø                       |                    |             |               |                         |

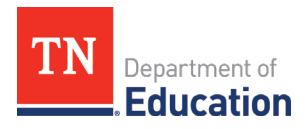

**17.** You will be asked to confirm the submission, by clicking *Submit*. This action deploys the personal affirmation to the individual to complete. Once the personal affirmation is submitted, then the transaction is in the department's queue for processing. More information about personal affirmation completion is available in the user guides on the TNCompass home page.

| Transaction Notes                                          | By confirming below, this licensure application will be locked and you will<br>able to change or upload any additional information to support the licensur<br>olication. This application will not be submitted to the Office of Educato<br>ensure and Preparation (OELP) for review until the required personal<br>irmation statement is completed.                           | not<br>e<br>r |              |  |
|------------------------------------------------------------|----------------------------------------------------------------------------------------------------|---------------|--------------|--|
| No note entries.  Prepopulated Notes:  B I U 5 @ @ P 2 Can | <ul> <li>If you are an educator, after clicking "submit", you will be asked to complete personal affirmation statement.</li> <li>If you are an Educator Preparation Provider, and are recommending an educator for an initial license, after clicking "submit" an alert will be sent the educator requesting that they complete the personal affirmation statement.</li> </ul> | ete<br>to     | Add to Notes |  |

General information about permit and waiver requirements can be found in the *Educator Licensure Operating Procedures for Districts* guidance document, located on the <u>Resources</u> page of the educator licensure <u>website</u>.

Questions regarding permits and waivers, including how to apply, should be directed to <u>Eric.Olmstead@tn.gov</u>.